Пропонуємо скористатись наступним алгоритмом для підписання петиції Уряду

## Проти руйнування системи екстреної медичної допомоги

1. Увійти на сторінку петиції за наступним посиланням

https://petition.kmu.gov.ua/kmu/Petition/View/1449

| Файл Правк | а <u>В</u> ид <u>Ж</u> урнал <u>З</u> аклад | дки <u>И</u> нструменты <u>С</u> правка                                                                                                    | · · · · · · · · · · · · · · · · · · ·                                  |
|------------|---------------------------------------------|----------------------------------------------------------------------------------------------------|------------------------------------------------------------------------|
| 🍈 В Уряд   | запрацювала с 🗙 🗾                           | Проти руйнування сис 🗙 🧿   Результаты поиска                                                                                                    | × 🚺 Скачать аудиокнигу   А 🗴 🕂                                         |
| <b>(</b>   | https://petition.kmu.gov.u                  | а/кти/Petitio 🔻 🗊 🥑 🔍 Поиск 📩 📩                                                                                                    | ê —   50%   + 12 <u>м</u> ₪ ☰                                          |
|            | 👹 Q <u>триває збі</u>                       | Р ПІДПИСІВ НА РОЗГЛЯДІ З ВІДПОВІДЯМИ НЕ ПІДТРИМАНІ                                                                                                    | <u>Увійти</u> + Створити петицію                                       |
|            | Петиції, на які триває збір підписів        | — Проти руйнування системи екстренсі медичної допомоги                                                                                                    |                                                                        |
|            | Проти руйнув<br>допомоги                    | закого обговорення Міністерством охорони<br>днено Проект постанови Кабінету Міністрія<br>постанови Кабінету Міністрія України від 21<br>Про затвердження Типового положення<br>зі) медичної допомогия (далі – Проект),<br>апровадити «парамедичні» бригади<br>а задумом ввторія цього Проекту, після<br>іюди (01 січня 2023 р.) лікарські та<br>юї медичної допомоги припинять своє<br>чери, які не отримали кваліфікацію<br>рувати спеціальним транспортним засобом<br>кботу і молодші медоестри та водії, які не<br>адопомогу НАМ, громадянам України, нашим<br>Іюї оселі кваліфікавані ЛІКАРІ та МЕДИЧНІ<br>ь.<br>рини здоров'я України і надалі здійснюе<br>імедичної допомоги для НАС – ВОІХ<br>ами та обіцянками переслідується лише<br>наших коштів – платникія податків),<br>кування за ракунок окорочення кадрового | 97<br>2500<br>Станксів зібрано<br>Парности петицію<br>Марности петицію |
|            | Якщо вам не байдуже Ваше май                | ібутнє, не байдуже те, що завтра до Вас чи                                                                                                    | •                                                                      |

## 2. Натиснути на ярлик "Підписати петицію"

Підписати петицію

| Файл Правка | а <u>В</u> ид <u>Ж</u> урнал <u>З</u> акладки <u>И</u> нструменты <u>С</u> правка | <u>_ 8 ×</u> |
|-------------|-----------------------------------------------------------------------------------|--------------|
| 🌒 В Уряді : | запрацювала систе 🗙 🗾 Вхід у систему 🛛 🗙 🎽 Проти руйнування системи 🗙 🕂           |              |
| < > () (    | 🕡 🔒 https://petition.kmu.gov.ua/kmu/Ассог. 🕜 🔍 Поиск 🏠 💼 — 50% + 🦊                |              |
|             |                                                                                   | <b>•</b>     |
|             | Електронні петиції до Кабінету Міністрів України                                  |              |
|             | Електронні петиції до Кабінету Міністрів України. → Вхід у систему                |              |
|             |                                                                                   |              |
|             | Бикористовучи осласови запис освятовско системи центи фикаци воо сцпт             |              |
|             | HALEOKLANDER<br>SATE<br>SEALER<br>SEALER                                          |              |
|             | Пароль 🔊 Користувач                                                               |              |
|             | ≪K rick                                                                           |              |
|             | Увійти Забули пароль?                                                             |              |
|             |                                                                                   |              |

3. У разі якщо ви зареєстровані на цьому сайті петицій, перейдіть до пункту 19 цього алгоритму.

Якщо ви не зареєстровані на цьому сайті, Вам потрібно зареєструватись, для чого натиснути на ярлик "Реєстрація"

| 🗲 🛈 🗈   ht | ttps://petition.kmu.gov.ua/km                                              | u/Account/Ri C                                            | Поиск                                                                           | ·   💼 🗕   १                | 50% + 15 | ▲ 🐠 🚍 |
|------------|----------------------------------------------------------------------------|-----------------------------------------------------------|---------------------------------------------------------------------------------|----------------------------|----------|-------|
|            | Електронні петиції                                                         | до Кабінету Міністр                                       | ів України                                                                      | e ele                      |          | -     |
|            | Електронні петиції до Кабінету Міністрів У<br>Вхід у систему Реєстра       | ікраїни → Реєстрація<br>нція                              |                                                                                 |                            |          |       |
|            | Прізвище                                                                   | เพ๋я                                                      | По батькові                                                                     |                            |          |       |
|            | Населений пункт                                                            |                                                           | Знайдіть будь ласка ваш населений пунис<br>та заповніть необхідні адресні дані. |                            |          |       |
|            | Електронна пошта                                                           | Буде використовуватись для входу                          |                                                                                 |                            |          |       |
|            | Номер мобільного телефону<br>+380                                          | Потрібен щоб підтвердити реестрацію                       |                                                                                 |                            |          |       |
|            | Код підтвердження                                                          | Отримети SMS код                                          | Буде відправлений Вам на мобільний.                                             | За підтримки 🍘             | ifecell  |       |
|            | Пароль                                                                     | Підтвердження паролю                                      |                                                                                 |                            |          |       |
|            | Ми додали невеличкий теот, щоб уник                                        | нути автоматичної реострації задля неправ<br>том<br>итома | омірного використання сервісу                                                   |                            |          |       |
|            | Я згоден отримувати еглаї розсилку<br>Я надаю згоду на оброблення своїх пе | роональних даних з метою ідентифікації як                 | користувача сервісу електронних петицій до                                      | Кабінету Міністрів України | L        | -     |

4. На сторінці реєстрації спочатку внесіть відповідні данні включно з № мобільного телефону,

Отримати SMS код

після чого натисніть на ярлик "Отримати SMS код"

| <u>Ф</u> айл | <u>Правка Вид Ж</u> урнал <u>З</u> аклади | и <u>И</u> нструменты <u>С</u> правка        |                                                                              |                                    |        |
|--------------|-------------------------------------------|----------------------------------------------|------------------------------------------------------------------------------|------------------------------------|--------|
| 🌒 В          | Уряді запрацювала систе… 🗙                | 7 Реєстрація                                 | × +                                                                          |                                    |        |
| (+) (        | 🕽 🗊 🔒   https://petition.kmu.gov.ua/      | kmu/Account/R                                | Q Поиск                                                                      | ☆ 自 - 50% +                        | Zm 🚯 🚍 |
|              |                                           |                                              |                                                                              |                                    |        |
|              | Вхід у систему Реєст                      | рація                                        |                                                                              |                                    |        |
|              | Прізвище                                  | Ім'я                                         | По батькові                                                                  |                                    |        |
|              | Розум                                     | Василь                                       | Свиридович                                                                   |                                    |        |
|              | Населений пункт                           |                                              |                                                                              |                                    |        |
|              | Станиця Луганська, Лугансь                | ка область                                   | Знайдіть будь ласка ваш населений пу<br>та заповніть необхідні адресні дані. | HICT,                              |        |
|              | Регіон                                    | Район                                        | Населений пункт                                                              | Вулиця, номер будинку, квартири    |        |
|              | Луганська область                         | Станично-Луганський район                    | Станиця Луганська                                                            | вул. України, 20, кв. 18           |        |
|              | Електронна пошта                          |                                              |                                                                              |                                    |        |
|              | sovist@ukr.com.ua                         | Буде використовуватись для входу             |                                                                              |                                    |        |
|              | Номер мобільного телефону                 |                                              |                                                                              |                                    |        |
|              | +380501234567                             | Потрібен щоб підтвердити ревстрацію          |                                                                              |                                    |        |
|              | Код підтвердження                         |                                              |                                                                              |                                    |        |
|              | 3399                                      | Отримати SMS код                             | Буде відправлений Вам на мобільний.                                          | . За підтримки 🅜 lifecell          |        |
|              | Пароль                                    | Підтвердження паролю                         |                                                                              |                                    |        |
|              | *****                                     | •••••                                        |                                                                              |                                    |        |
|              | Ми додали невеличкий тест, щоб у          | никнути автоматичної реєстрації задля непр   | ввомірного використання сервісу                                              |                                    |        |
|              |                                           | -                                            |                                                                              |                                    |        |
|              | Я не робот                                | INCAPTCHA<br>INCAPTCHA                       |                                                                              |                                    |        |
|              |                                           |                                              |                                                                              |                                    |        |
|              | Я згоден отримувати еmail розсии          | Ky                                           |                                                                              | no Koffeenn Mediamin Vencius       |        |
|              | Перегориити респолнити сво                | к переоталаних даних з метото центифікації з | на кориотузата сервноу електронних петици                                    | , до скаонне у тіпнотрів у країни. |        |
|              | переглянути ресстрацині дан               |                                              |                                                                              |                                    | •      |

5. Далі потрібно дочекатись SMS повідомлення з кодом, який повинен надійти на вказаний Вами № мобільного телефону та внести його у графу "Код підтвердження".

6. У графу "Пароль" внесіть будь-яку зручну для Вас комбінацію з цифр (та/або) літер.

7. Обов'язково запишіть її у Вашому особистому нотатку разом з вказаною адресою E-mail для участі у наступних акціях з підписання петицій Уряду.

8. Внесіть обраний Вами пароль у графу "Підтвердження паролю".

| 9. Натисніть на кв | задратик лів          | іше слів "Я не ј                     | обот" Я не робот | пасартска<br>пасартска<br>Конфіденційність - Уловая ванкоростинне | так, аби там з'явилась |
|--------------------|-----------------------|--------------------------------------|------------------|-------------------------------------------------------------------|------------------------|
| зелена позначка    | ✓ Я не робот<br>конфе | ессартона<br>послатона<br>внорестина |                  |                                                                   |                        |

10. Процедура реєстрації може запропонувати Вам пройти тест на перевірку прав доступу, у

такому разі натисніть на символ зі стрілками <sup>стр</sup> (т.з. каптча) та виконайте запропоновані Вам дії.

11. Після успішного проходження (за потреби) тесту поставте відповідні позначки у рядках:

✓ Я згоден отримувати email розсилку

Я надаю згоду на оброблення своїх персональних даних з метою ідентифікації як користувача сервісу електронних петицій до Кабінету Міністрів України.

12. Натисніть на ярлик "Переглянути реєстраційні данні"

| <u>Ф</u> айл | Правка    | <u>В</u> ид <u>Ж</u> урнал                                                                                                    | <u>З</u> акладки                                                                                                    | <u>И</u> нструменты                                                                                                    | <u>С</u> правка                                                                                                    |                                                                                                    |                                                                                           |                                                                               |                       |    | _   | BX |
|--------------|-----------|----------------------------------------------------------------------------------------------------|----------------------------------------------------------------------------------------------------|----------------------------------------------------------------------------------------------------|----------------------------------------------------------------------------------------------------|----------------------------------------------------------------------------------------------------|-------------------------------------------------------------------------------------------|-------------------------------------------------------------------------------|-----------------------|----|-----|----|
| 🍈 В          | Уряді зап | рацювала сист                                                                                                    | e x 🗾                                                                                                    | Реєстрація                                                                                                    | ×                                                                                                    | +                                                                                                    |                                                                                           |                                                                               |                       |    |     |    |
| <b>(</b>     | 0 🗊 🔒 🛛   | https://petition. <b>k</b> i                                                                                                    | mu.gov.ua/kn                                                                                                    | nu/Account/R                                                                                                    | С С Поис                                                                                                    | ĸ                                                                                                    | ☆ 1                                                                                       | 💼 — 🗄                                                                         | 50% +                 | 7м | ABP | =  |
|              |           | Регіон<br>Лутанська об<br>Електронна пош<br>sovist@ukr.co<br>Hомер мобільно<br>+38050123456<br>Код підтвердже<br>3399<br>Пароль<br>•••••••<br>Ми додали неее | ласть •<br>та<br>та из<br>то телефону :<br>57<br>соталефону :<br>50<br>соталеронуют сот, щоб уз<br>соталеронуют - число уз | Завершення реестран<br>Ресстран<br>Им'я при підписани<br>Розум Василь Свир<br>Електронна адреса<br>вочія@иkccorr.us<br>Ваш регіон<br>Луганська область<br>Ваш район<br>Отанично-Луганська<br>Ваш населений пун<br>Отаниця Луганська<br>Вулиця, номер буд<br>вул. України, 20, ка | ції<br>Ційні дані<br>нітастворенні петиції<br>ридович<br>а<br>комй район<br>нкт<br>а<br>уинсу, кевртири<br>1.18                                                                                                  | Зарееструвати                                                                                                    | х [                                                                                       | аулица, номер буди<br>вул. України, 20, к<br>За підтримки                     | но, квартири<br>в. 18 |    |     |    |
|              |           | ₩ згоден отрим<br>№ надаю эгоду к<br>Переглянути<br>У                                                                                                    | увати етпаї розсиля<br>на обробления своїх<br>ресстраційні дані<br>рядовній портал<br>Власнію<br>агенто<br>«Еле            | 9<br>персональнох даних з ме<br>в<br>Нормативно-правова баз<br>ть Секретаріату Кабічету А<br>твои з питаь електронне<br>актронне врядування задл                                                                                                    | атою центифікації як корикту<br>ав Як працою сервію елек<br>Міністрів України. Проєкт рам<br>па пдазітності алади та участ<br>Швеїларської Конфед                                                                | ача сервісу електронни<br>тронних петицій Інф<br>Ізовано Фендол Сідна<br>жи програми міжнарода<br>громадин (EGAP), за фін<br>ерації                   | х петнијй до Кај<br>ормаціа для гр<br>Європа та Дер<br>юї технічної дог<br>ансової підтри | бінету Міністрів Украї<br>омадських об'єднань<br>жавним<br>омаги<br>мки       | 86.                   |    |     |    |
|              |           | Ганаджо эгодун<br>Переглянути<br>У                                                                                                    | е обробление свой<br>ресстраційні дані<br>радовий портал<br>Власніс<br>агентс<br>«Ем                                       | персональнох дених з ме                                                                                                    | токо цлентифікації як користук<br>ав Як працює сервію елек<br>Міністріє України. Проект рез,<br>ог урадизання України у рам<br>пе підавітності ялади та участ<br>Швейцарської Кофез<br>Розробник: "Осфт Екопанци | ача сервісу електронник<br>тронник петицій інф<br>тізовано Фондол Охідна<br>ак програми міжнародн<br>громадич (EGAP), за фін<br>ерації<br>ен Українаї | х петицій до Кай<br>ормація для гр<br>Європа та Дер<br>юї технічної дог<br>ансової підтри | бинету Міністрів Украї<br>омадоьких об'яднань<br>жавним<br>закавним<br>закаги | war.                  |    |     |    |

13. Перегляньте Ваші реєстраційні данні. У разі виявлення помилок поверніться на попередню

сторінку та виправте помилки. Для чого натисніть ярлик "Повернення"

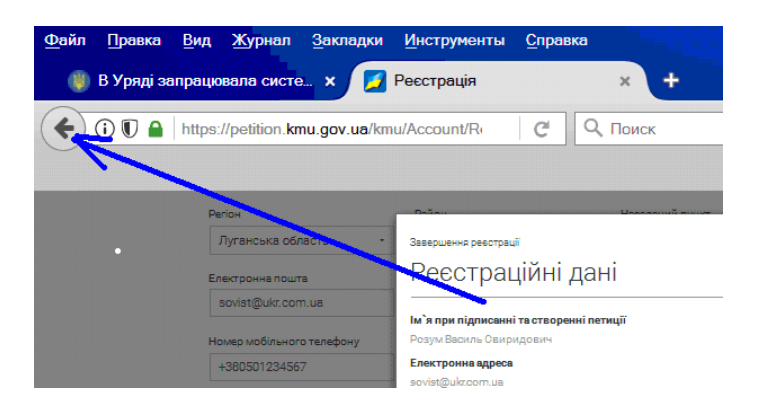

Зареєструватися

"зареєструватися"

14. Після виправлення помилок знову натисніть на ярлик "Переглянути реєстраційні данні" Переглянути реєстраційні дані

## 15. Якщо у Ваших реєстраційних даних помилок немає натисніть на ярлик

\_ & × <u>Ф</u>айл Правка <u>В</u>ид <u>Ж</u>урнал <u>З</u>акладки Инструменты Справка 🌒 В Уряді запрацювала систе… 🗙 🗾 Завершення реєстрації + × 50% + 🗲 ) 🛈 🗊 🔒 https://petition.kmu.gov.ua/kmu/Account/Re **Q** Поиск ☆自 C ABP  $\equiv$ \* Електронні петиції до Кабінету Міністрів України Електронні петиції до Кабінету Міністрів України — За Завершення реєстрації Для завершення ревстрації дотримуйтесь інструкцій які були вам відправлені на електронну пошту.

16. Перейдіть до Вашої поштової скриньки та відкрийте лист від адресата "noreply@petition.kmu.gov.ua"

17. У листі натисніть на гіперпосилання "адресою" за адресою

| 🚔 Підтвердження реєстрації - Електронні петиції до Кабінету Міністрів України - Юникод (UTF-8)                                                                                     |                                          |  |  |  |
|----------------------------------------------------------------------------------------------------|------------------------------------------|--|--|--|
| Файл Правка Вид Сервис Сообщение Справка                                                                                                    | an an an an an an an an an an an an an a |  |  |  |
| В В С Ствети Пересл       Ответить Ответи     Печать     Удалить     Ореды     Следую     Адреса     Кодиро                                                                        |                                          |  |  |  |
| Or: noreply@petition.kmu.gov.ua                                                                                                    |                                          |  |  |  |
| Дата: 18 января 2018 г. 14:22                                                                                                    |                                          |  |  |  |
| Кому: opmed@fpsu.org.ua                                                                                                    |                                          |  |  |  |
| Тема: Підтвердження реєстрації - Електронні петиції до Кабінету Міністрів України                                                                                                  |                                          |  |  |  |
| Для завершення реєстрації перейдіть за <u>адресою</u><br>Дякуємо за активну громадянську позицію!<br><u>petition.kmu.gov.ua</u> - Електронні петиції до Кабінету Міністрів України |                                          |  |  |  |

18. За цим посиланням Ви перейдете на сторінку входу до системи "Електронні петиції до Кабінету Міністрів України".

| <u>Ф</u> айл Правка <u>В</u> ид <u>Ж</u> урнал | Закладки Инструмен                        | ты <u>С</u> правка              |                 |       |       |         | - 8 × |
|------------------------------------------------|-------------------------------------------|---------------------------------|-----------------|-------|-------|---------|-------|
| 🍈 В Уряді запрацювала сист                     | те 🗙 🛛 🗾 Завершення                       | реєстрації з                    | 🗙 🗾 Вхід у сист | гему  | × +   |         |       |
| (                                              |                                           | C Q D                           | оиск            | ☆ 自 - | 50% + | 26c ABP | ≡     |
|                                                |                                           |                                 |                 |       |       |         |       |
| Електрон                                       | ні петиції до Кабін                       | ету Міністрів                   | України         |       | F     |         |       |
| Ревотрацію заверши                             | ено! Для входу в систему використовуйте   | вашу електронну пошту і пар     | оль.            |       | ×     |         |       |
| Електронні петиції до                          | о Кабінету Міністрів України → Вхід у сис | гему                            |                 |       |       |         |       |
| Вхід у систем                                  | му Реєстрація                             |                                 |                 |       |       |         |       |
| Використовуючи с                               | обліковий запис банків                    | ські системи ідентифікації      | або ЕЦП         |       |       |         |       |
| Електронна пошта<br>sovistь@fpsu.o             | a<br>Irg.ua                               | національний<br>ванк<br>ухраїни | BankID          |       |       |         |       |
| Пароль                                         | a                                         | бористувач                      |                 |       |       |         |       |
| *****                                          | 43                                        | ÍCK                             |                 |       |       |         |       |
| Увійти Заб                                     | були пароль?                              |                                 |                 |       |       |         |       |

19. Внесіть у відповідні графи адресу Вашої електронної пошти та пароль. Натисніть на ярлик

Увійти

| Правка<br>В Урялі зап | <u>Вид Ж</u> урнал <u>З</u> акладки <u>И</u> нструменты <u>С</u> правка                                                                                                    | ×                    | Fner           | тронні петиції до Кабі 🔹 🛨                                                                                | -       |
|-----------------------|----------------------------------------------------------------------------------------------------|----------------------|----------------|----------------------------------------------------------------------------------------------------|---------|
| → 🛈 🛡                 | https://petition.kmu.gov.ua/kmu                                                                                                    | Поиск                |                | ☆ 自 - 50% +                                                                                               | 26c ABP |
|                       | Кабінет Міністріа України<br>ТРИВАС ЗБІР ПІДПИСІВ НА РОЗГЛЯДІ З ВІДПОВІДЯМИ                                                                                                 | НЕ ПІД               | ТРИМАНІ        | Фесан Володимир Олександрович<br>+ Створити петицію                                                       |         |
|                       | Топ петицій, на підтримку яких триває збір підписів                                                                                                    |                      |                | Останні подані петиції                                                                                    |         |
|                       | ось чеся чеся на наждения<br>Тема звериення                                                                                                    | Підписали            | Залишилось     | Тема звернения                                                                                            |         |
|                       | Вотановлення надбавки за виолугу років працівникам бухгалтерських<br>служб — пенця і заковітна покта                                                                        | <b>4417</b><br>17,7% | 32 дні         | ЗАЩИТА УКРАИНСКИХ ГРАЖДАН - "СПАСЕНИЕ<br>РЯДОВОГО ЗАРОБІТЧАНІНА"                                          |         |
|                       | Підвищення рівня оплати праці пянця і заговітна плата                                                                                                    | 2809<br>11,2%        | <b>67</b> днів | Проти руйнування системи екстреної медичної<br>допомоги                                                   |         |
|                       | Вотановлення надбавки працівникам бухгалтерської служби за вислугу<br>років Пямця і заковітих пихта                                                                         | 821 3,3%             | 39 днів        | Оптимизация, модернизация и развитие<br>библиотек в Украине с максимальной                                |         |
|                       | Вотановлення надбавки працівникам бухгалтерської служби за вислугу<br>років пянця і заковітни пикта                                                                         | 3731,5%              | 39 днів        | доступностью:<br>Надання пільг на електроенергію жителям 30<br>міломаторої зони від АБС                   |         |
|                       | Припинити нещадну незаконну вирубку лісу та відправити у відставку усіх<br>винних посадових осіб, у тому числі Міністра екології Семерака О.М.<br>вклюпа та пувеоди якстехи | 3361,3%              | 24 дні         | Дозволити усім мешканцям встановлювати<br>індивідуальне опалення у своїх квартирах і                      |         |
|                       | Надати можливість виходу на пенсію громадянам, що мають страховий стаж<br>35 років незалежно від їх віку. [социльня аконст]                                                 | 174 0,7%             | 7 днів         | надати одинакові права а не ділити людей (у<br>кого в будинку є 50% квартир з індивідуальним)             |         |
|                       | Відмінити перехід на літній час                                                                                                    | <b>124</b> 0,5%      | <b>4</b> дні   | Строки нарахування та виплата пенсії                                                                      |         |
|                       | Зобов'язати держпідприємотва купувати службові автомобілі лише<br>українського виробництва тямстаят і закаж                                                                 | <b>110</b> 0,4%      | 17 днів        | Создать интернет ресурс для удаленного сбора<br>видео от населения вблизи совершившегося<br>преступления. |         |
|                       | Відміна ЗНО освіта, нолкова, нолково-теончан, ізноващёни, діяльнесть та<br>інтелястуальна власянсть                                                                         | 107 0,4%             | <b>24</b> дні  | Збільшити швидкість в населених пунктах                                                                   |         |
|                       |                                                                                                    |                      |                |                                                                                                    |         |

20. Знайдіть у переліку петицію "Проти руйнування системи екстреної медичної допомоги" та натисніть на назву петиції.

21. За цим гіперпосиланням Ви перейдете на сторінку петиції.

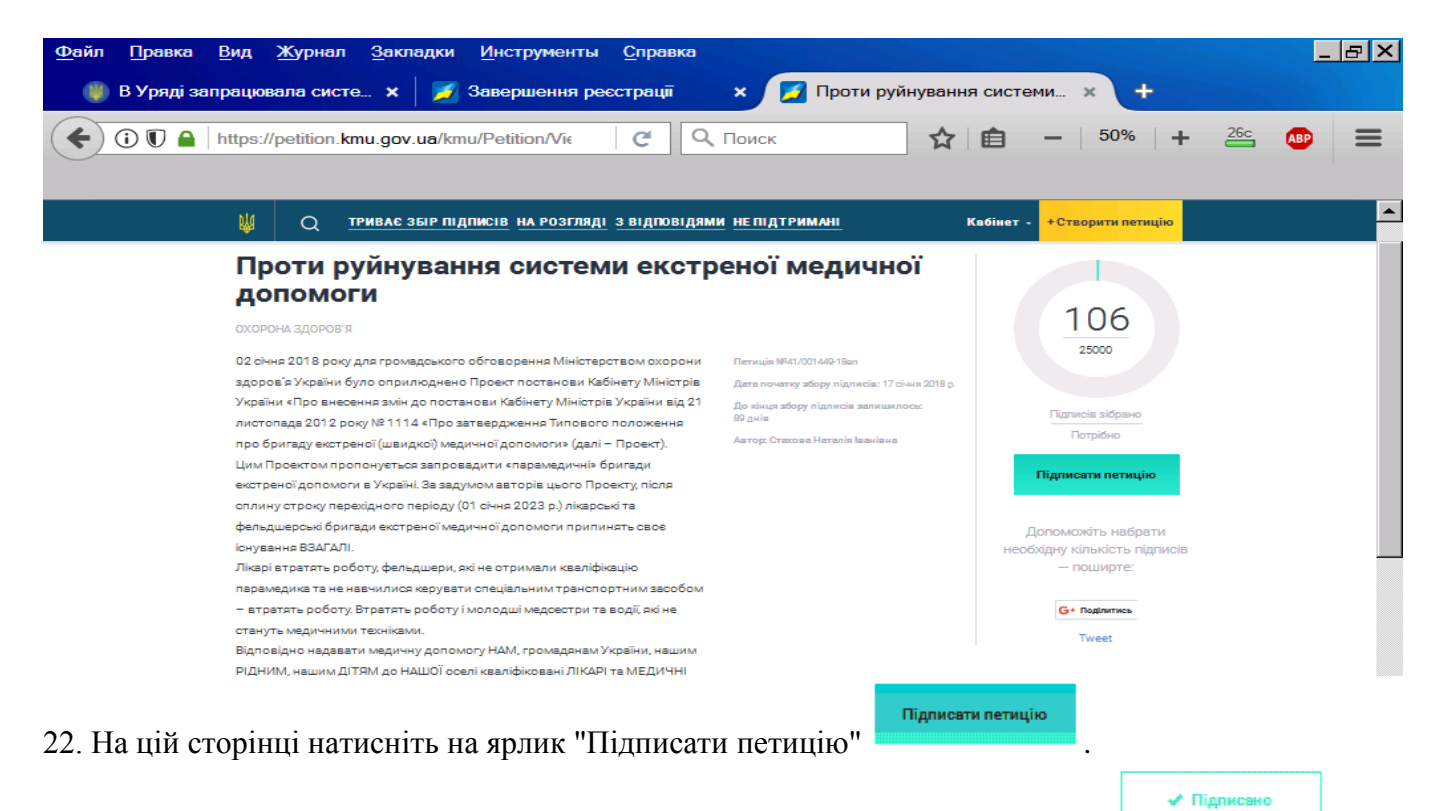

23. Якщо ви усе зробили вірно, то маєте отримати повідомлення "Підписано"

| <u>Ф</u> айл Правка ! | <u>Вид Журнал Закладки Инструменты Справка</u>                                                                                                    |                                                                                                    |                                                                                                    | <u>_ 8 ×</u> |
|-----------------------|----------------------------------------------------------------------------------------------------|----------------------------------------------------------------------------------------------------|----------------------------------------------------------------------------------------------------|--------------|
| 🌒 В Уряді зап         | рацювала систе 🗙 🔰 Завершення реєстрації                                                                                                    | 🗙 🗾 Проти руйнуван                                                                                                    | ня системи 🗙 🕂                                                                                                    |              |
|                       | https://petition.kmu.gov.ua/kmu/Petition/Vie C                                                                                                    | Поиск                                                                                                    | <b>e</b> - 50% +                                                                                                    | 26c 🚯 🚍      |
|                       | 🔱 Q <u>триває збір підписів</u> <u>на розгляді з відповідямі</u>                                                                                                    | И НЕ ПІДТРИМАНІ                                                                                                    | Кабінет - +Створити петицію                                                                                                    | <b>_</b>     |
|                       | Петиція підписана. Дякуемо за активну громадянську позицію!                                                                                                    |                                                                                                    | ×                                                                                                    |              |
|                       |                                                                                                    | помоги                                                                                                    |                                                                                                    | _            |
|                       | СОСРОНА ЗДОРОВ'Я СКОРОНА ЗДОРОВ'Я ОКОРОНА ЗДОРОВ'Я ОКОРОНАЧНАКАТАНИ ОКОРОНА ВЗАГАЛИ. ОКОРОНА ВЗАГАЛИ. ОКОРОНУКА ВОГОТ И КАЛАЧИНА ТРООВОТИ И КАЛАЧИНА ВЗАГАЛИ. ОКОРОНУКА ТА НЕ КВАЧИЛИСА КВРУВАТИ СПЕЦІАЛЬНИМ ТРАНСОРТТИМ ЗВАСОКА ОКОРОНУКА ВЗАГАЛИ. ОКОРОНУКА ВЗАГАЛИ. <th><b>еної медичної</b><br/>легиція №41/001440-18ал<br/>Дата початку збору підлисія: 17 січня 2018 р.<br/>До зіция збору підлисія: заливанлось:<br/>20 диія<br/>Автор: Стахова Наталія Іванівна</th> <th>108<br/>25000<br/>Піликів зібрано<br/>Потрібно<br/>✓ Підписано<br/>Фоломожіть набрати<br/>набозідну кількість підписіа<br/>– поширте:<br/>G • Подились<br/>Тичет</th> <th></th> | <b>еної медичної</b><br>легиція №41/001440-18ал<br>Дата початку збору підлисія: 17 січня 2018 р.<br>До зіция збору підлисія: заливанлось:<br>20 диія<br>Автор: Стахова Наталія Іванівна | 108<br>25000<br>Піликів зібрано<br>Потрібно<br>✓ Підписано<br>Фоломожіть набрати<br>набозідну кількість підписіа<br>– поширте:<br>G • Подились<br>Тичет |              |

24. Вітаємо, Ваш думку враховано.

*P.S. Якщо через якісь збої підписати петицію не вдалося, Ви можете спробувати повторити процедуру кілька раз.*